## ▶ 2 大學部● 實習成果觀摩競賽

明志科技大學

| 專業<br>主題 | Complete Your Solution<br>Subsidiary of Ennoconn On/Off 測試治具及 PCIe X16 Gen3 測試                                                                                                    |
|----------|----------------------------------------------------------------------------------------------------|
| 內容摘要     | 隨著科技網路的進步,為了因應網路設備的需求,因而開發100G 網路擴充卡。但再咖<br>發前 Intel,沒有釋出相關 Lan Chip 的資訊,故改使用 Mellanox 的100G Chip。<br>為了確保開發的硬體與主版 Platform 能夠穩定相容,故需要做 On/Off 測試;但過去<br>的規格中,如論是 RJ45 的 Capper,,還是 10G、25G 甚至是 40G,傳輸速率使用 PCIe X8<br>Gen 3,就可以達到需求。但 100G 因為硬體上限制,而選用 X16 的方式做設計。<br>而只要是網卡類的案子,都需要坐上萬次的 On/Off 測試,並透過程式來獲得測試時的<br>連接速度及 PCIe 通道組數。                                                                                                    |
| 實習品      | <ul> <li>1. 因為 Intel 的 Tool 不支援 Mellanox 的 Chip,故使用<br/>RU 來檢視圭板端所認到的所有 Device(圖一)。</li> <li>2. 進入對應的 Device 可以看到如右圖(二)</li> <li>A. 15B3:1013 Vendor: Device</li> <li>B. X16/X16 @cc 雜所辨別到 PCIe 之通道寬度</li> <li>C. 硬體支援 PCIe 通道寬度、連接速度(固定不變)</li> <li>D. 目前實際 PCIe 通道寬度、連接速度(有可能會改變)</li> <li>(C、D 的位子,在不同 Vendor 的 Chip 所對應位置也會<br/>不同,此案例為 6C 和 72)</li> <li>3. 將圖二的指定位置的值做轉換後填入程式中,就完成<br/>OnOff 的測試程式(表一)。</li> <li>4. 搭配 OnOff 治具執行 On/off 測試 10000 次。(圖三)</li> <li>5. 經過測試完成之後 On/Off machine 會出現下方畫面,</li> </ul>                                                                                                    |
| 果        | <ul> <li>主板端會斷電關閉。使用 Console 功能進行測試,最後框起處,數值應同為測試次數。(圖四)</li> <li>再一次重啟電源,並在 DOS 環境下查看 txt 檔個 Port Link 總次數。(圖五)</li> </ul>                                                                                                    |
|          | Suitching Testing Program         Suitching Testing Program         Suitching Testing Program         Suitching Testing Program         Suitching Testing Program         Suitching Times : 100001         Suitching Times : 100001         Sui |
| 科系<br>名稱 | 姓名:江翊愷實習單位:瑞祺電通 電子研發一部 實習期間:2017/09~2018/09輔導老師:陳明宏實習廠區:產品發展中心 (臺北) 指導主管:Mark.Yen                                                                                                    |